### Guide: First login to your e-banking platform

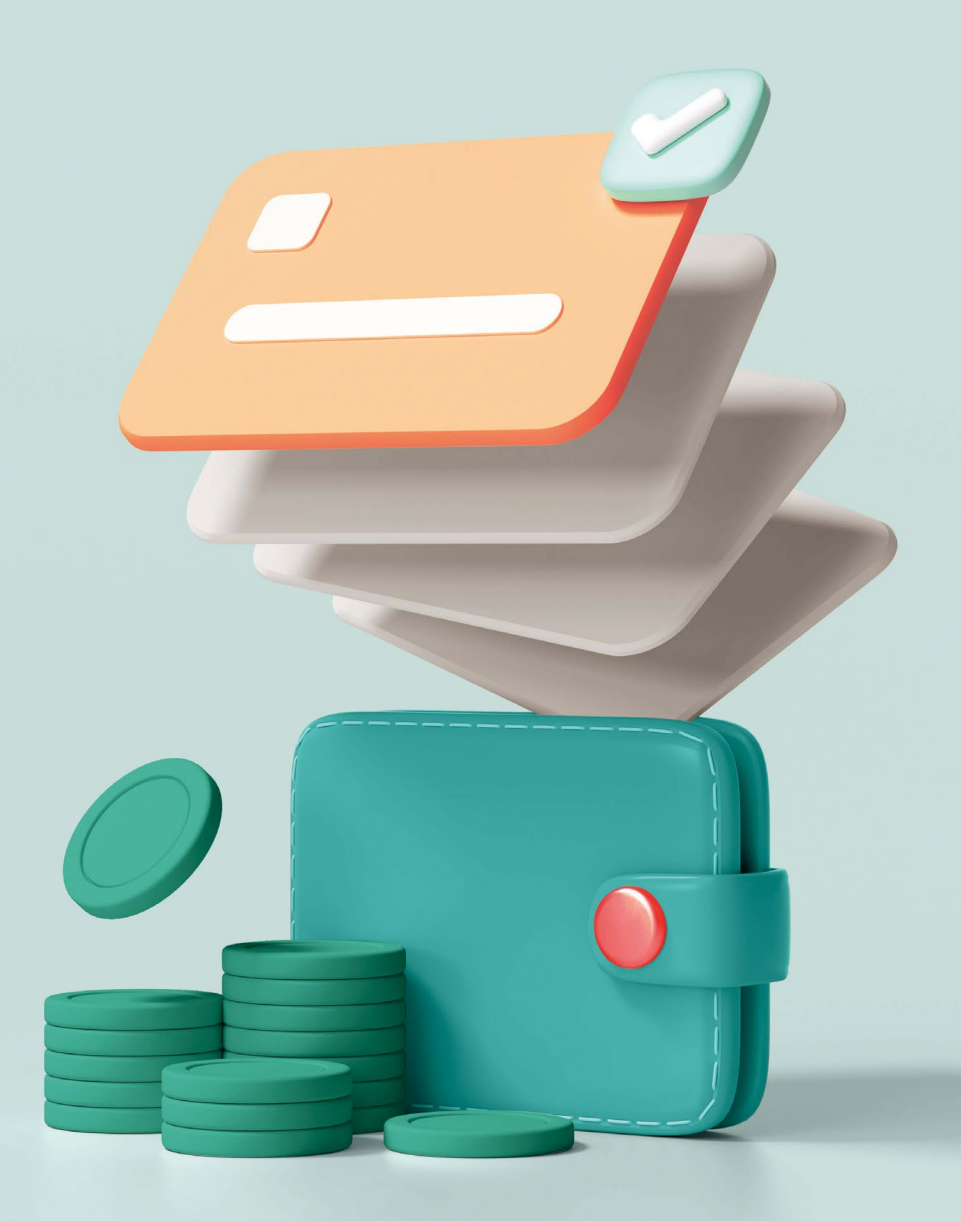

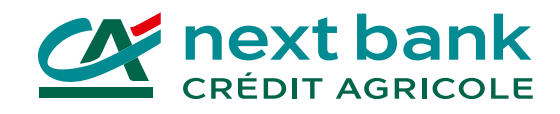

# Start by installing these essential apps for your e-banking now!

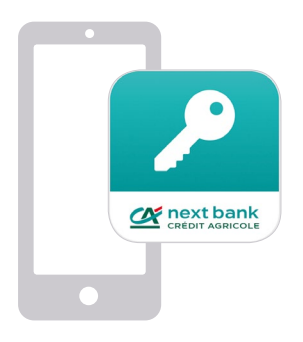

### SecureAccess CA next bank

The app for securely logging in to your e-banking from all your devices.

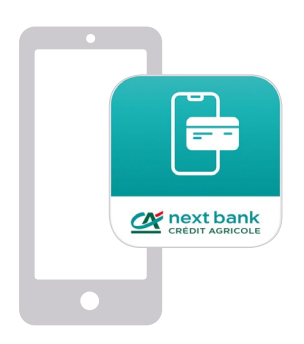

### e-banking CA next bank

The app for securely carrying out your banking transactions on your mobile phone or tablet.

#### Download them from your usual app store:

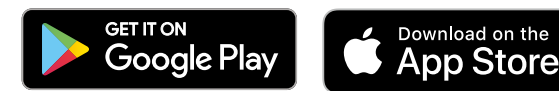

## Getting started: first login to the e-banking platform from a computer or tablet

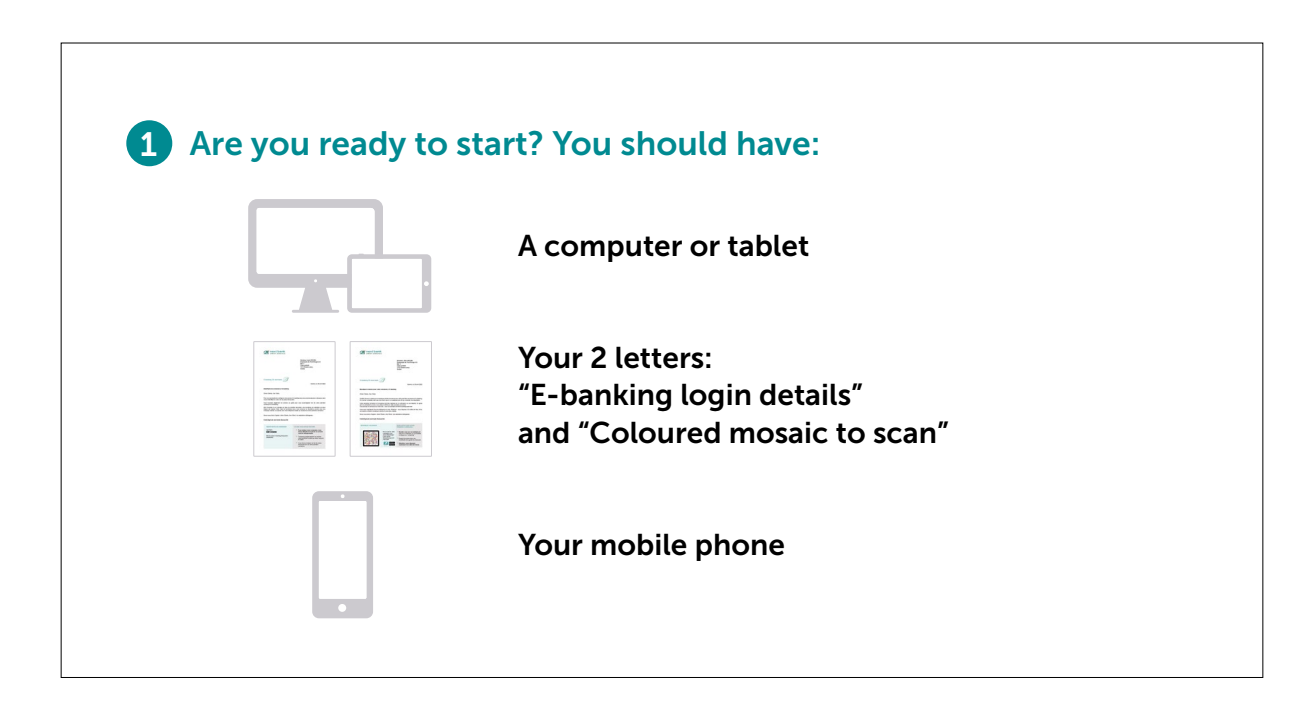

2 Installing the SecureAccess app on your mobile phone
4 Go to your usual app store.
4 Install the SecureAccess CA next bank app to secure your login.
5 Delete the old HID Approve app.

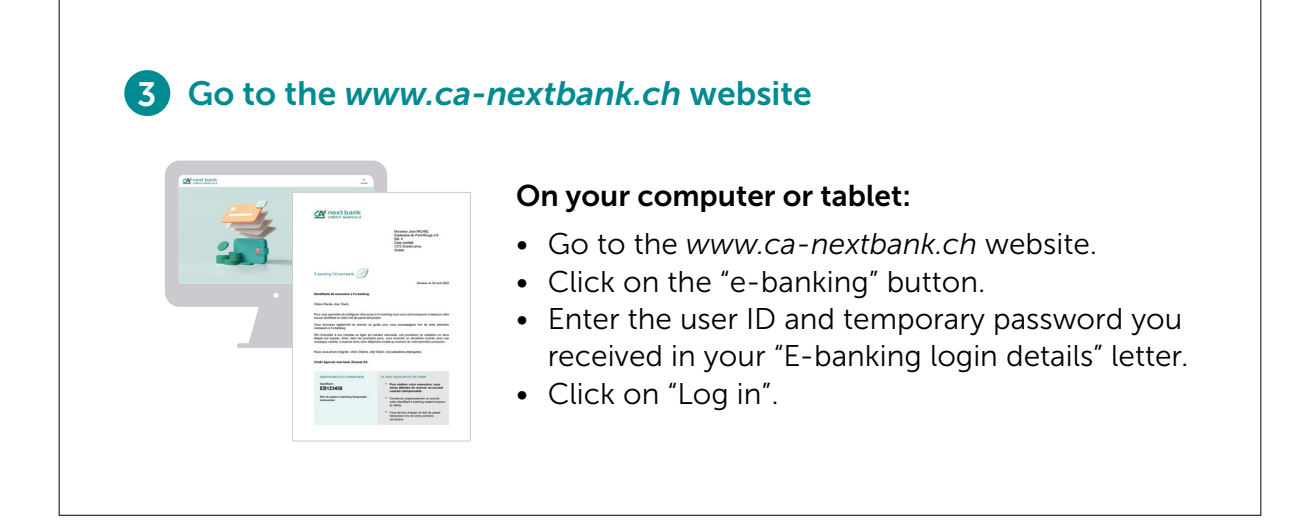

Getting started: first login to the e-banking platform from a computer or tablet

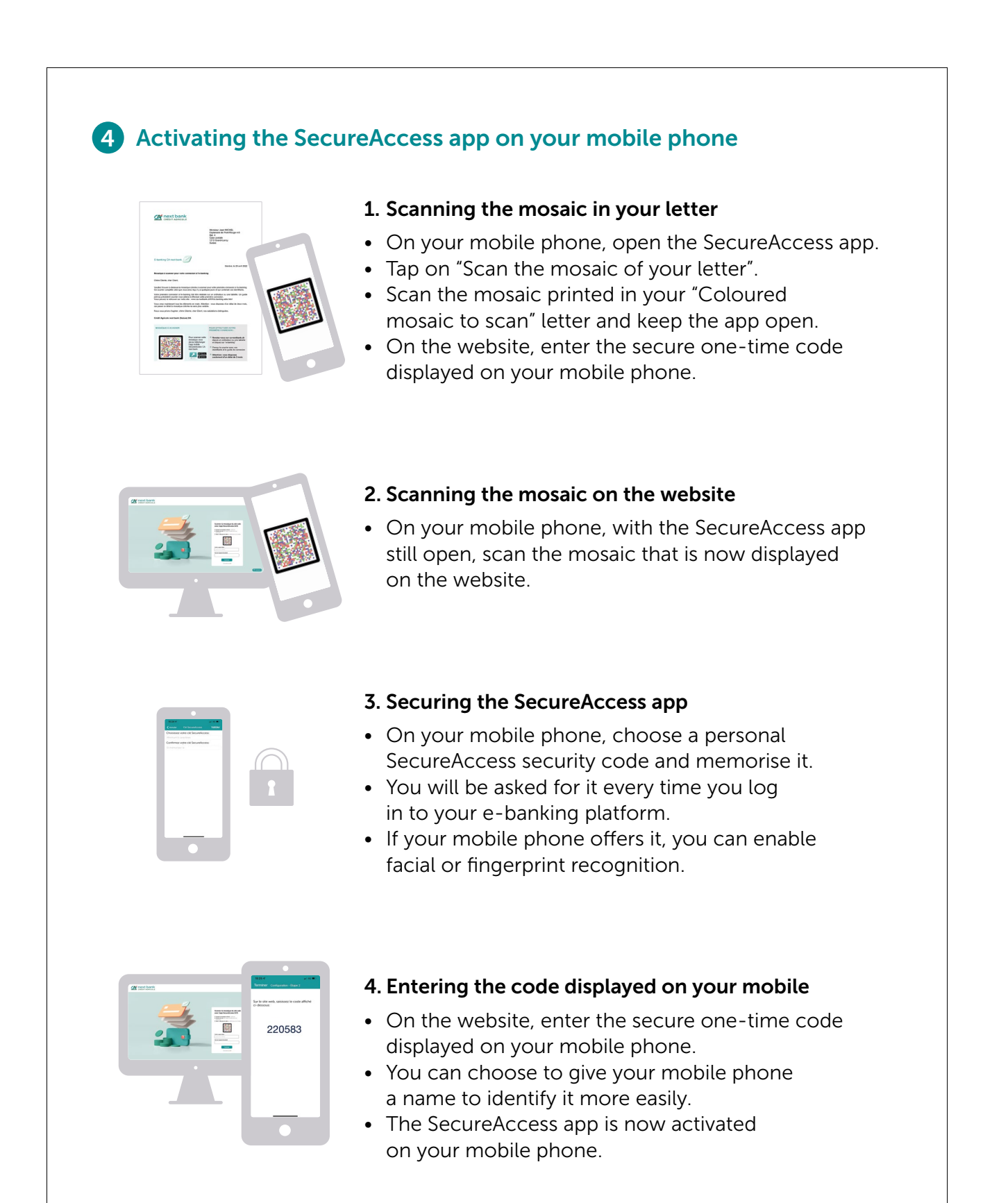

Getting started: first login to the e-banking

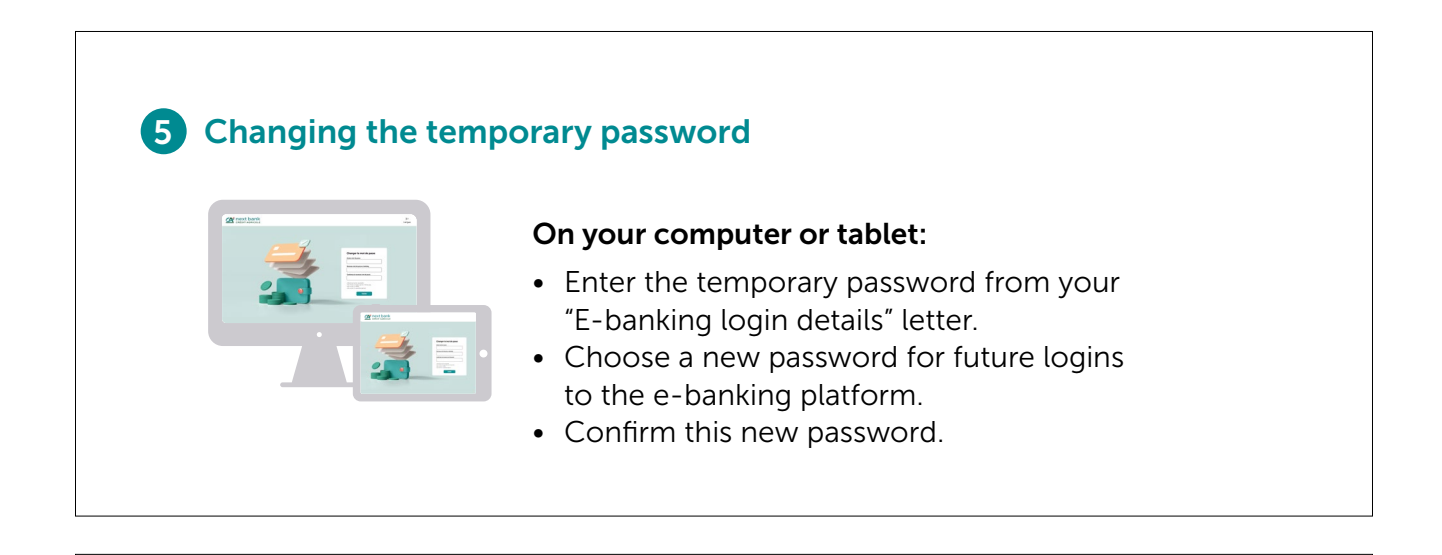

### 6 That's it: you've successfully completed your first login!

Rest assured, future logins to your e-banking platform will be easier and faster.

All you will have to do is to:

- Enter your user ID and the e-banking password you chose.
- Scan the coloured mosaic that appears on the website.
- Enter your personal SecureAccess security code (or use facial or fingerprint recognition).

# First login to the e-banking app

### **1** Are you ready to start? You should have:

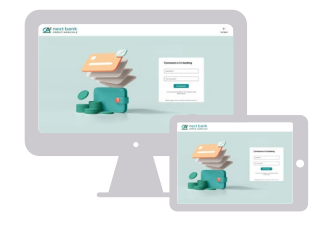

Logged in for the first time on your computer or tablet

Your user ID and e-banking password

#### 2 Installing the e-banking CA next bank app on your mobile phone

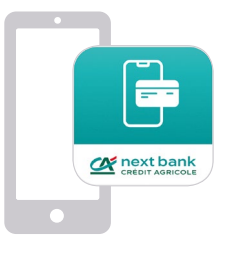

- Go to your usual app store.
- Install the e-banking CA next bank app.
- Delete the old CA next bank app.

#### **3** Entering your login details

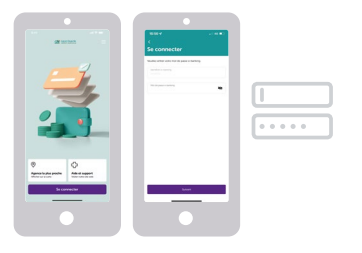

- Open your e-banking CA next bank app.
- Enter your user ID and e-banking password.
- Tap on "Log in".

### **4** Securing the login

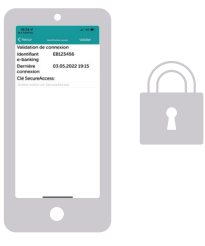

- Enter your personal SecureAccess security code (or use facial or fingerprint recognition).
- Tap on "Confirm".
- That's it, you're done!

### How can we help you?

A technical problem? A follow-up question?

Find all the help you need on:

www.ca-nextbank.ch/ ebanking-en THE BANK VERY CLOSE TO YOU

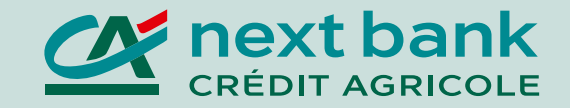